# Configurar uma Conexão Sem Fio via Wi-Fi Protected Setup (WPS) em um Roteador série RV

## Objetivo

O Wi-Fi Protected Setup (WPS) é um recurso de segurança sem fio que permite que os dispositivos se conectem à redé sem fio sem ter que digitar a senha real. O WPS foi projetado para ajudar a padronizar a instalação e a configuração da segurança sem fio seguindo qualquer uma das três maneiras abaixo para conectar seu dispositivo ao roteador sem fio via WPS:

- Clique ou pressione o botão WPS no dispositivo cliente e clique no ícone WPS na página WPS do utilitário de configuração baseado na Web do roteador.
- Inserindo o PIN (Personal Identification Number) do WPS do dispositivo cliente e clicando no botão Register no utilitário baseado na Web do roteador. • Gerando o PIN do WPS do Roteador em seu utilitário baseado na Web e inserindo o
- mesmo PIN no dispositivo cliente.

O objetivo deste artigo é mostrar como configurar uma conexão sem fio em um roteador da série RV usando WPS.

### Dispositivos aplicáveis

Série RV

### Versão de software

- 1.0.0.17 RV132W
- 1.0.0.21 RV134W
- 1.0.3.22 RV130W
- 1.0.0.16 RV340W

## **Configurar WPS**

Definir configurações sem fio básicas

Observação: as imagens abaixo foram tiradas do RV130W. As imagens podem variar dependendo do modelo do seu dispositivo.

Etapa 1. Faça login no utilitário baseado na Web e escolha Wireless > WPS.

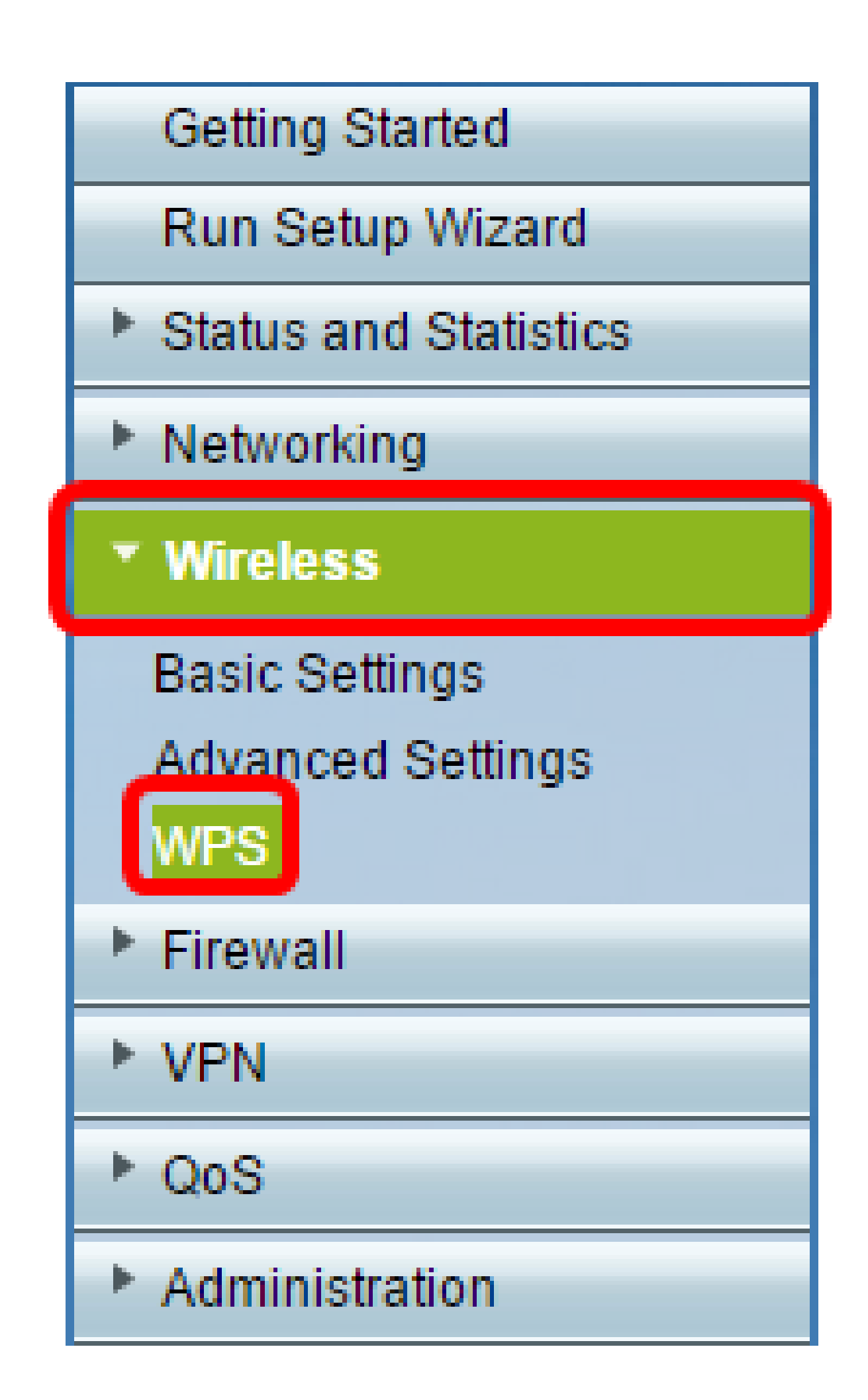

Etapa 2. Na página WPS, clique em Edit para selecionar uma rede sem fio e habilitar o WPS. Se estiver configurando o RV340W, vá para a <u>Etapa 3</u>.

| WPS                                                                                                    |  |  |  |
|----------------------------------------------------------------------------------------------------|--|--|--|
| Wi-Fi Protected Setup ™                                                                                                    |  |  |  |
| SSID: ciscosb1 Edit                                                                                                    |  |  |  |
| Use one of the following for each WPS supported device:                                                                                                    |  |  |  |
| 1. If your client device has a WPS button, click or press that button and then click the button on the right.                                                                                                    |  |  |  |
| OR                                                                                                    |  |  |  |
| 2. If your client device has a WPS PIN number, enter the PIN number here<br>and then click Register                                                                                                    |  |  |  |
| OR                                                                                                    |  |  |  |
| 3. If your client asks for the Router's PIN number, click Generate                                                                                                    |  |  |  |
| Enter 56239560 in your client device within 20 Minutes V                                                                                                    |  |  |  |
| Enable AP With Enrollee PIN                                                                                                    |  |  |  |
| Preshared Key.   Add Client to existing network(Use Existing PSK)  Construction Review Review |  |  |  |
| Reconfigure network(Generate New PSK)                                                                                                    |  |  |  |
| Wi-Fi Protected Setup Status: Unconfigured                                                                                                    |  |  |  |
| Security: WPA2-Personal                                                                                                    |  |  |  |

Etapa 3. Se você estiver configurando o RV340W, escolha um SSID no menu suspenso WPS.

Observação: no exemplo abaixo, ciscosb2 é escolhido.

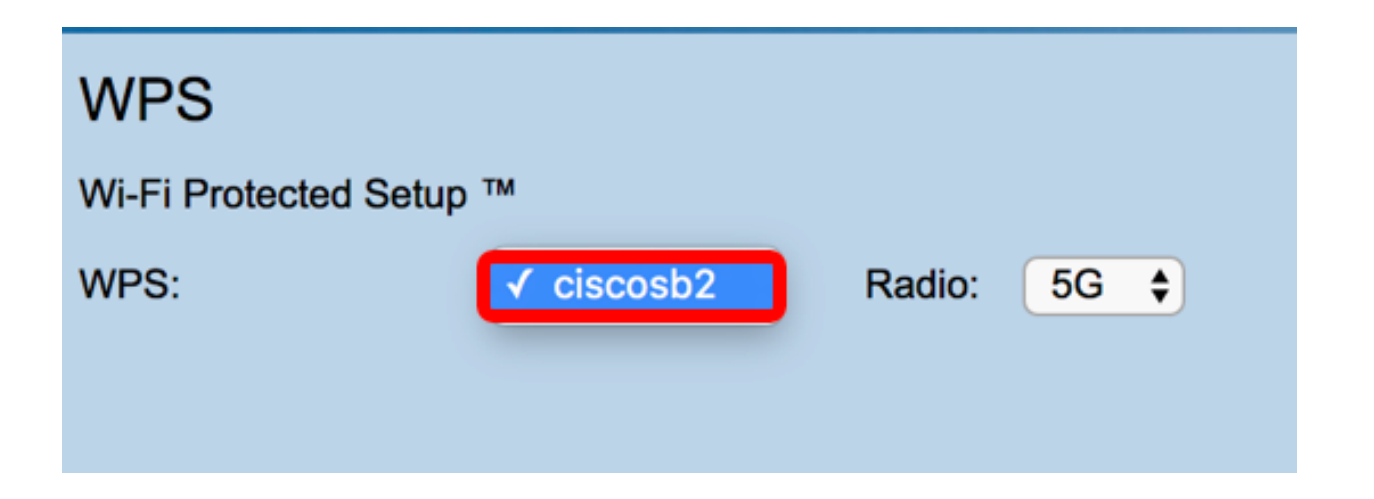

Etapa 4. No menu suspenso Rádio, escolha uma faixa de rádio que os usuários usarão para se conectar. As opções são 2,4G ou 5G.

Observação: neste exemplo, 5G é escolhido.

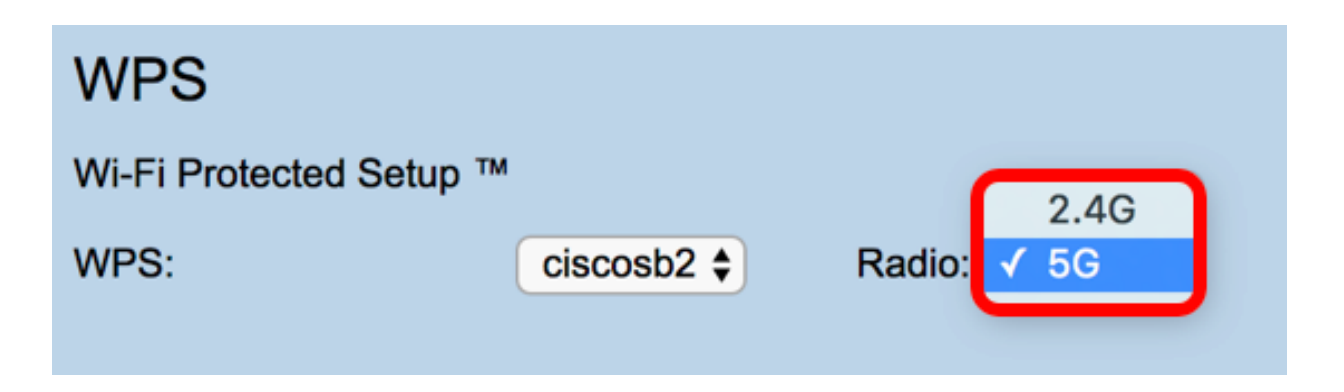

Etapa 5. Verifique se a opção WPS está habilitada ou marcada para o SSID desejado. O roteador fornece quatro redes sem fio virtuais, ou quatro SSIDs, que são ciscosb1, ciscosb2, ciscosb3 e ciscosb4. Por padrão, ciscosb1 tem o WPS habilitado.

| E                                   | Basic Se                          | ttings         |             |                |               |                 |      |                                 |     |     |
|-------------------------------------|-----------------------------------|----------------|-------------|----------------|---------------|-----------------|------|---------------------------------|-----|-----|
|                                     | Radio:                            |                | 🗹 Enable    |                |               |                 |      |                                 |     |     |
|                                     | Wireless Network Mode: B/G/N-Mixe |                |             | ed 🔻           |               |                 |      |                                 |     |     |
| Wireless Channel Width:       20MHz |                                   |                | 20/40MHz    |                |               |                 |      |                                 |     |     |
|                                     | Wireless Cl                       | hannel:        | Auto        | •              |               |                 |      |                                 |     |     |
|                                     | U-APSD (V                         | MM Power Save) | Enable      |                |               |                 |      |                                 |     |     |
|                                     | Wireless                          | Table          |             |                |               |                 |      |                                 |     |     |
|                                     |                                   | Enable SSID    | SSID Name   | SSID Broadcast | Security Mode | MAC Filter      | VLAN | Wireless Isolation<br>with SSID | WMM | WPS |
|                                     |                                   |                | ciscosb1    | ×.             | WPA2-Personal | Disabled        | 1    |                                 |     |     |
|                                     |                                   | OFF            | ciscosb2    | 1              | Disabled      | Disabled        | 1    |                                 | 1   |     |
|                                     |                                   | OFF            | ciscosb3    | ×.             | Disabled      | Disabled        | 1    |                                 | st. |     |
|                                     |                                   | OFF            | ciscosb4    | 1              | Disabled      | Disabled        | 1    |                                 | 1   |     |
|                                     | Edit                              | Edit Se        | curity Mode | Edit MAC Fil   | tering Tim    | e of Day Access |      | Edit WPS                        |     |     |
| L                                   |                                   |                |             |                |               |                 |      |                                 |     |     |
|                                     | Save                              | Cancel         |             |                |               |                 |      |                                 |     |     |
|                                     |                                   |                |             |                |               |                 |      |                                 |     |     |

Etapa 6. (Opcional) Se o WPS do SSID desejado não estiver habilitado, marque a caixa de seleção ao lado desse SSID e clique em Editar.

Observação: neste exemplo, o WPS está habilitado no nome SSID da Cisco.

|         | Enable SSID | SSID Name   | _   | SSID Broadcast                                                                                                    | Security Mode |
|---------|-------------|-------------|-----|----------------------------------------------------------------------------------------------------|---------------|
| $\odot$ | ON          | Cisco       |     |                                                                                                    | WPA2-Personal |
|         | OFF         | ciscosb2    |     | I.                                                                                                    | Disabled      |
|         | OFF         | ciscosb3    |     | I.                                                                                                    | Disabled      |
|         | OFF         | ciscosb4    |     | A state of the state of the | Disabled      |
| Edit    | Edit Se     | curity Mode | Edi | t MAC Filtering                                                                                                    | Time of Day A |
|         |             |             |     |                                                                                                    |               |
| Save    | Cancel      |             |     |                                                                                                    |               |

Passo 7. Marque a caixa de seleção WPS para habilitar o WPS e clique em Edit WPS.

| MAC FILLEI | VLAN     | with SSID | WMM | WPS |
|------------|----------|-----------|-----|-----|
| Disabled   | 1 🔻      | •         |     |     |
| Disabled   | 1        |           |     |     |
| Disabled   | 1        |           | A.  |     |
| Disabled   | 1        |           | A.  |     |
| cess       | Edit WPS |           |     |     |
|            |          |           |     |     |

Etapa 8. Click Save.

|          | Enable SSID | SSID Name   |     | SSID Broadcast  | Security Mode |
|----------|-------------|-------------|-----|-----------------|---------------|
| <b>Z</b> | ON          | Cisco       |     | 2               | WPA2-Personal |
|          | OFF         | ciscosb2    |     |                 | Disabled      |
|          | OFF         | ciscosb3    |     | <b>A</b>        | Disabled      |
|          | OFF         | ciscosb4    |     | 4               | Disabled      |
| Edit     | t Edit Se   | curity Mode | Edi | t MAC Filtering | Time of Day A |
|          |             |             |     |                 |               |
| Save     | Cancel      |             |     |                 |               |

Etapa 9. Navegue de volta para a página WPS e verifique se a área Wi-Fi Protected Setup Status (Status da configuração protegida por Wi-Fi) mostra Configured (Configurado).

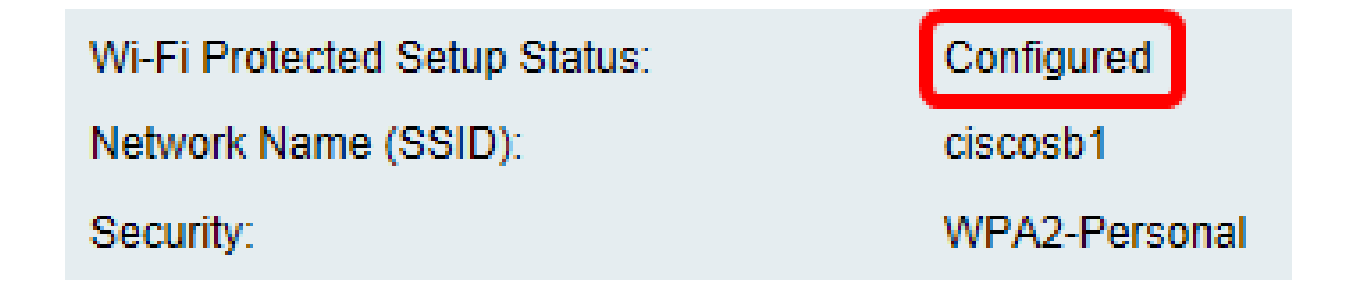

Agora você deve ter habilitado o WPS para o SSID desejado.

### Conectar usando o botão WPS

Observação: o dispositivo cliente deve oferecer suporte ao WPS para que esse recurso funcione. O botão WPS pode ser chamado de outra coisa, dependendo da marca do dispositivo cliente. Geralmente, ela está localizada em algum lugar ao redor das Configurações Wi-Fi. As imagens nesta seção são tiradas de um dispositivo Android.

Etapa 1. Faça login no utilitário baseado na Web e escolha Wireless > WPS.

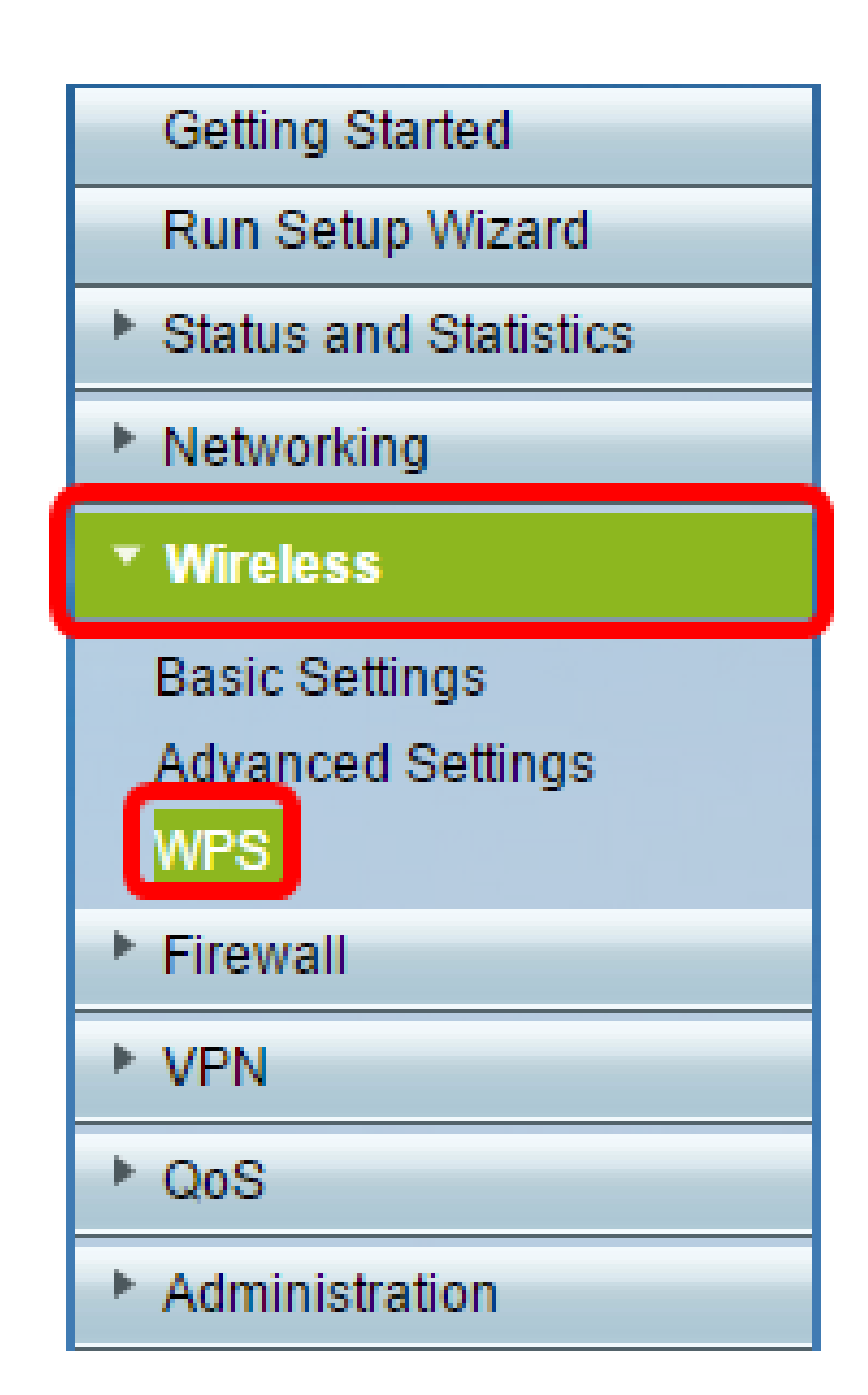

Etapa 2. Clique no ícone WPS na página.

| WPS                                                                                                    |
|----------------------------------------------------------------------------------------------------|
| Wi-Fi Protected Setup ™                                                                                       |
| SSID: ciscosb1 Edit                                                                                           |
| Use one of the following for each WPS supported device:                                                       |
| 1. If your client device has a WPS button, click or press that button and then click the button on the right. |
| OR                                                                                                    |
| 2. If your client device has a WPS PIN number, enter the PIN number here<br>and then click Register           |
| OR                                                                                                    |
| 3. If your client asks for the Router's PIN number, click Generate                                            |
| Enter 56239560 in your client device within 20 Minutes V                                                      |
| Enable AP With Enrollee PIN                                                                                   |
| Presnared Key: <ul> <li>Add Client to existing network(Use Existing PSK)</li> </ul>                           |
| Reconfigure network(Generate New PSK)                                                                         |
| Wi-Fi Protected Setup Status: Unconfigured                                                                    |
| Security: WPA2-Personal                                                                                       |
|                                                                                                    |

Nota: Uma janela aparecerá mostrando que está procurando seu dispositivo cliente.

Etapa 3. Localize a opção WPS no dispositivo cliente.

Etapa 4. Toque no botão WPS no dispositivo cliente para começar a procurar o RV Series Router.

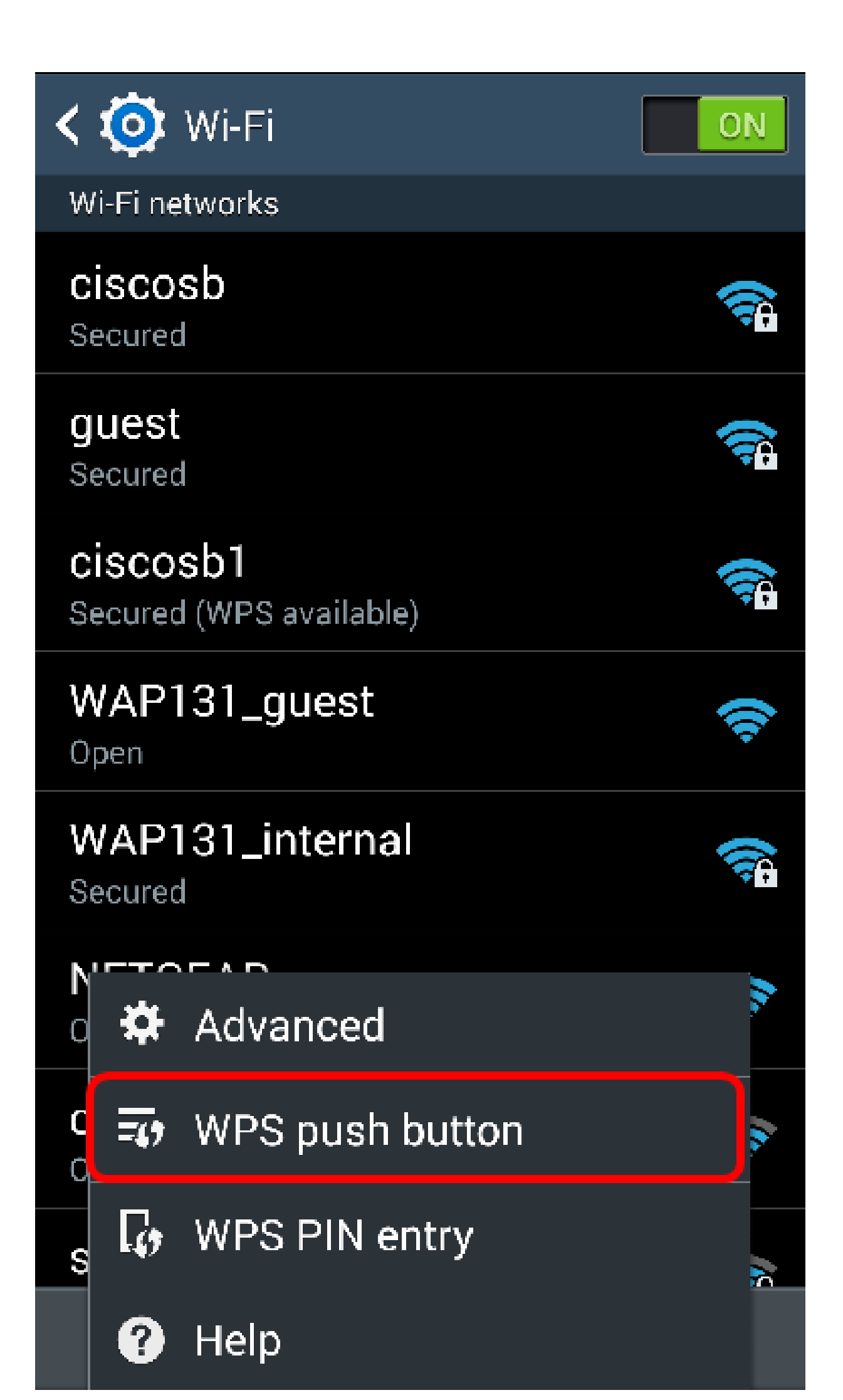

Etapa 5. Toque em OK para continuar quando o dispositivo cliente tiver se conectado com êxito.

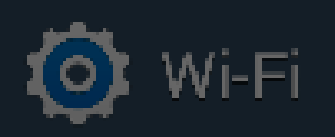

ON

## Smart network switch Automatically switch between Wi-Fi and

mobile networks to maintain a stable Internet connection.

## Wi-Fi networks

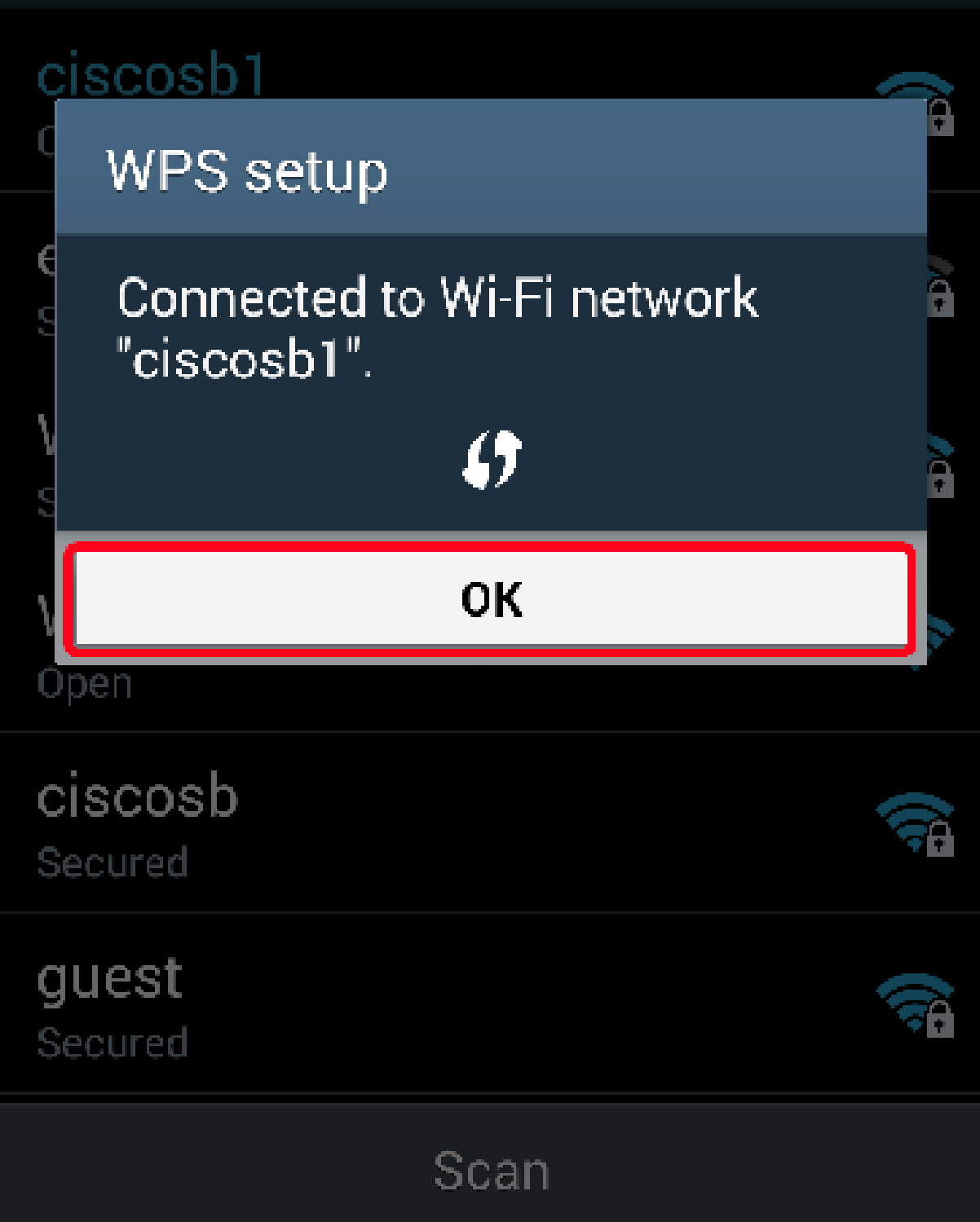

Etapa 6. De volta ao utilitário baseado na Web do roteador, o prompt abaixo será exibido. Click OK.

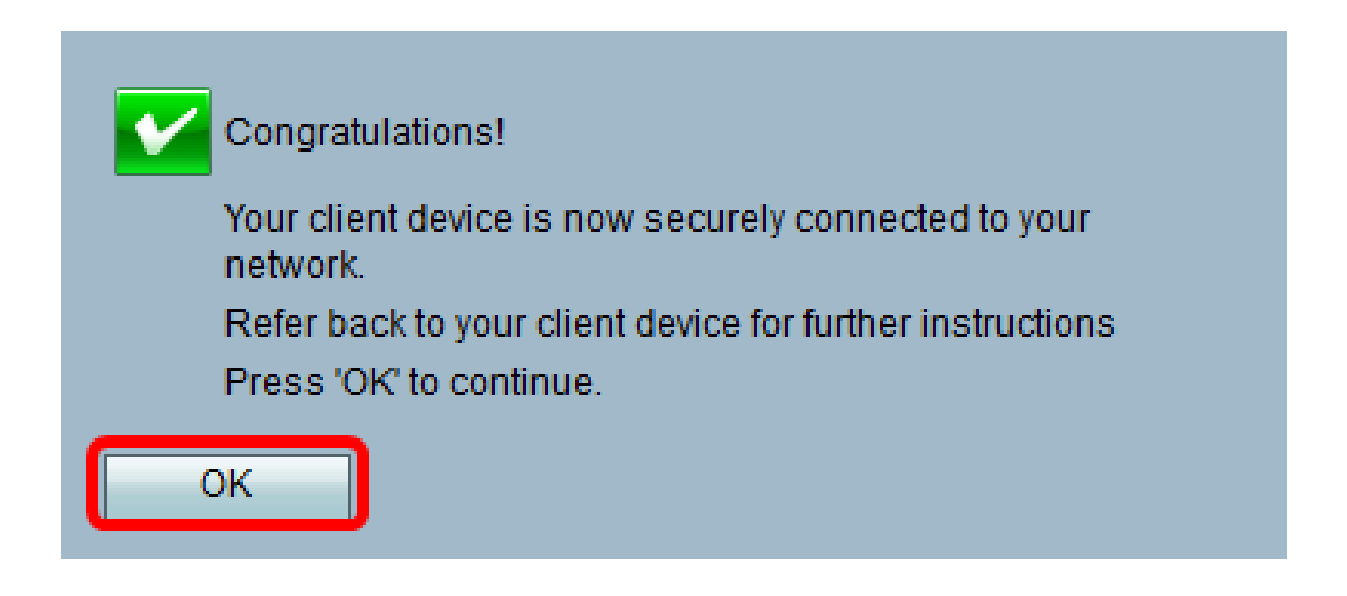

Agora você deve ter se conectado à rede usando o botão WPS.

### Conectar Usando o PIN WPS do Dispositivo Cliente

Observação: o dispositivo cliente deve oferecer suporte ao WPS para que esse recurso funcione. O botão WPS pode ser chamado de outra coisa, dependendo da marca do dispositivo cliente. Geralmente, ela está localizada em algum lugar ao redor das Configurações Wi-Fi. As imagens nesta seção são tiradas de um dispositivo Android.

Etapa 1. Localize a opção de entrada PIN do WPS no dispositivo cliente.

Etapa 2. Toque na entrada PIN do WPS para obter o PIN do WPS.

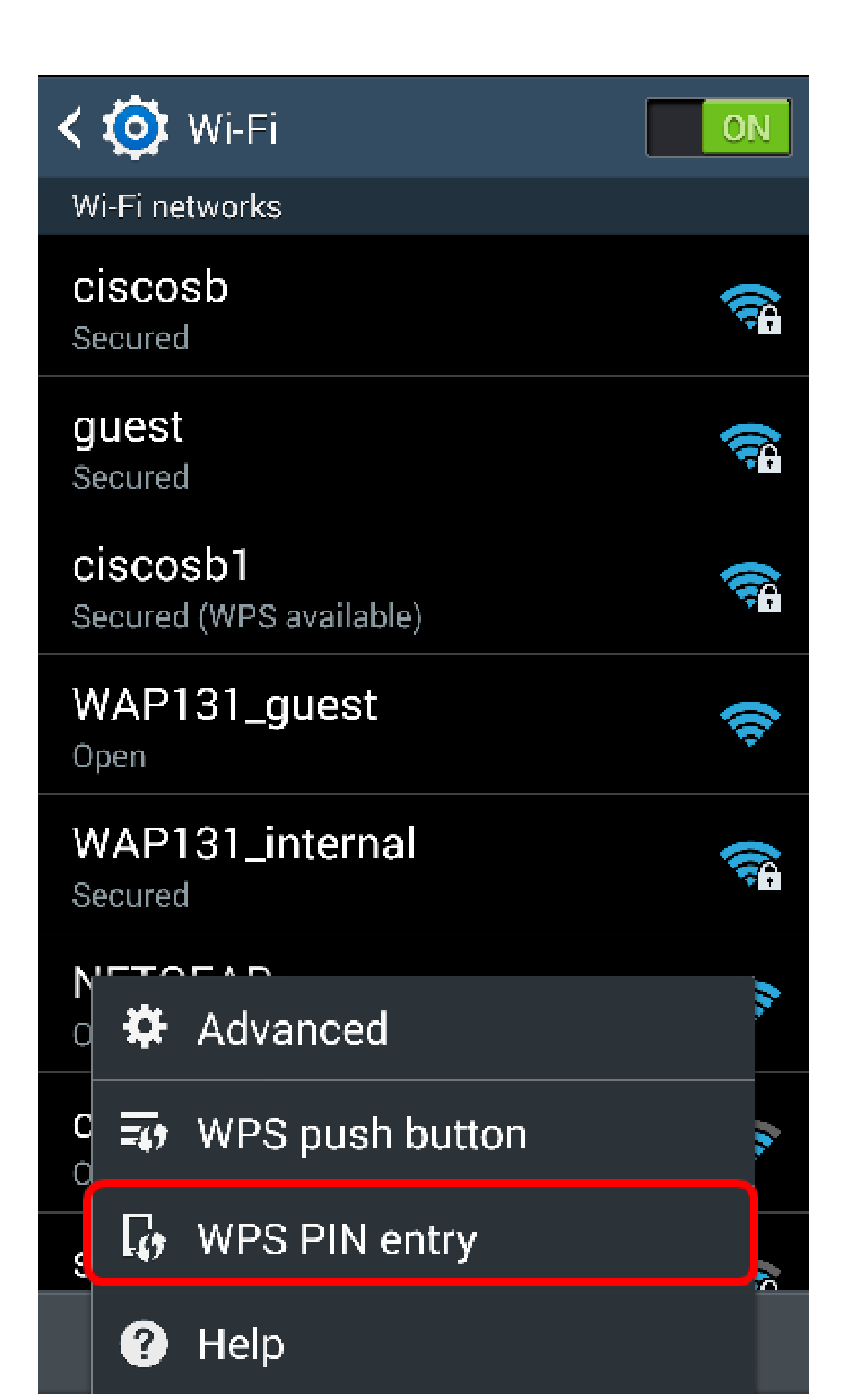

Etapa 3. Anote o PIN.

Observação: neste exemplo, o PIN é 37807467.

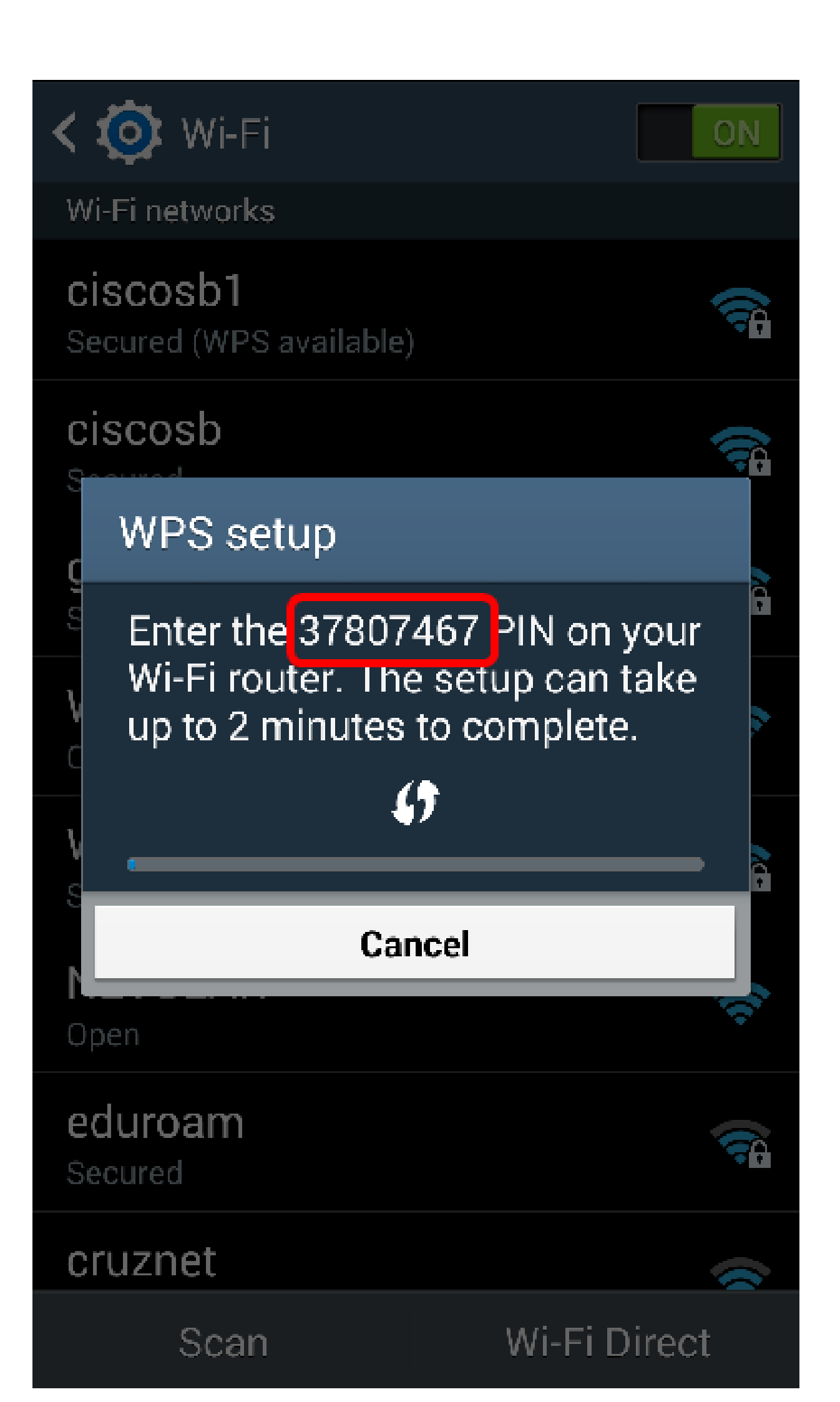

Etapa 4. No computador, faça login no utilitário baseado na Web do roteador e navegue até Wireless > WPS.

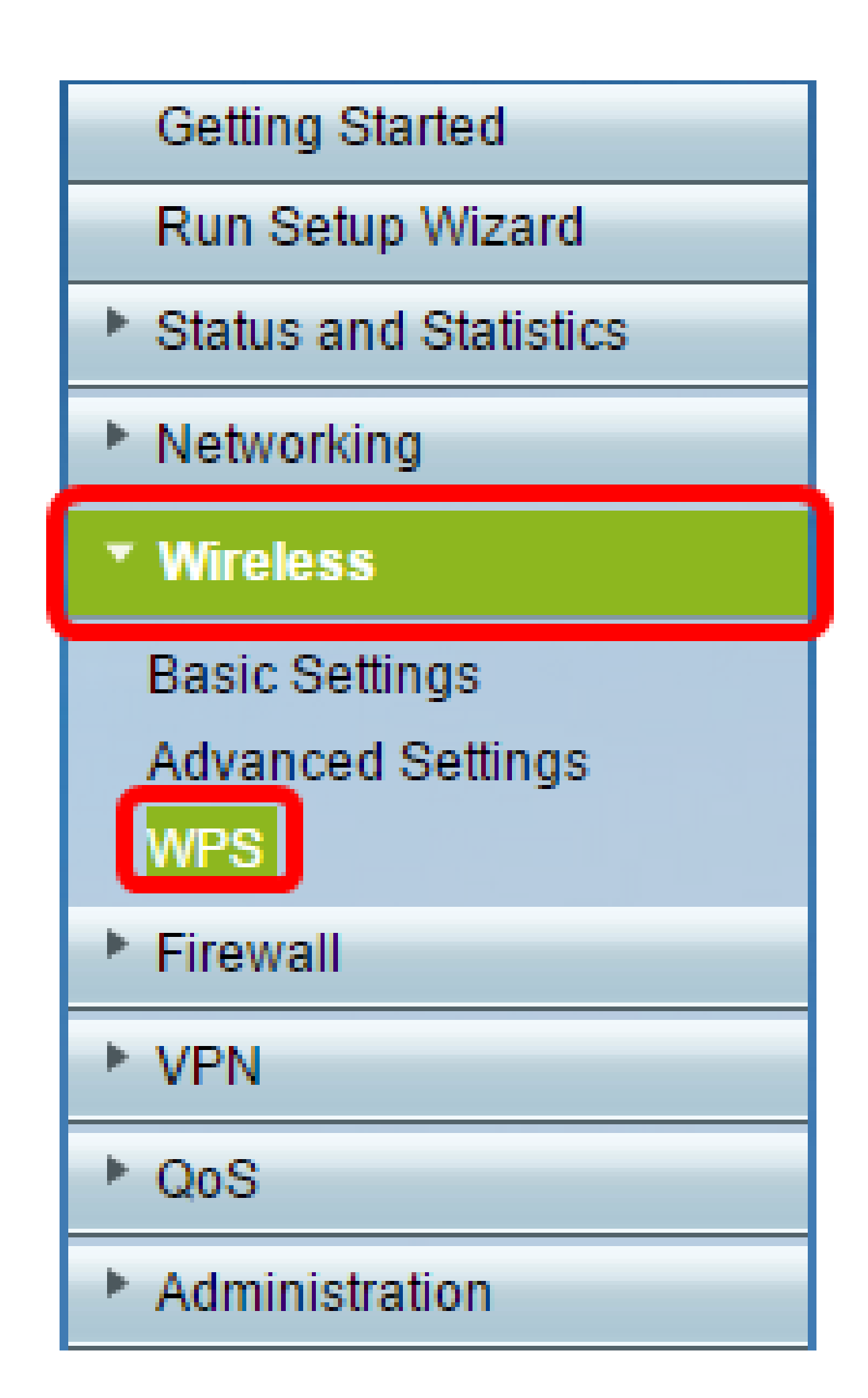

Etapa 5. Na página WPS, digite o PIN WPS do dispositivo cliente.

Nota: Neste exemplo, 37807467 é inserido.

|   | 2 If your client d | evice has a WF | S PIN number, enter the PIN | number here |
|---|--------------------|----------------|-----------------------------|-------------|
|   | 37807467           | and then click | Register                    |             |
| I |                    | -              |                             |             |

Etapa 6. Clique em Registrar. A página deverá ser atualizada automaticamente quando estiver conectada.

| 2. | If your client o | levice has a W | PS PIN number | enter the PIN number here |
|----|------------------|----------------|---------------|---------------------------|
| 37 | 7807467          | and then clic  | Register      |                           |
|    |                  |                |               | •                         |

Passo 7. No dispositivo cliente, toque em OK para continuar quando ele tiver se conectado com êxito à rede sem fio.

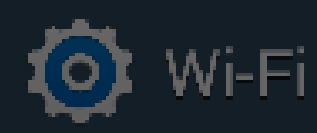

ON

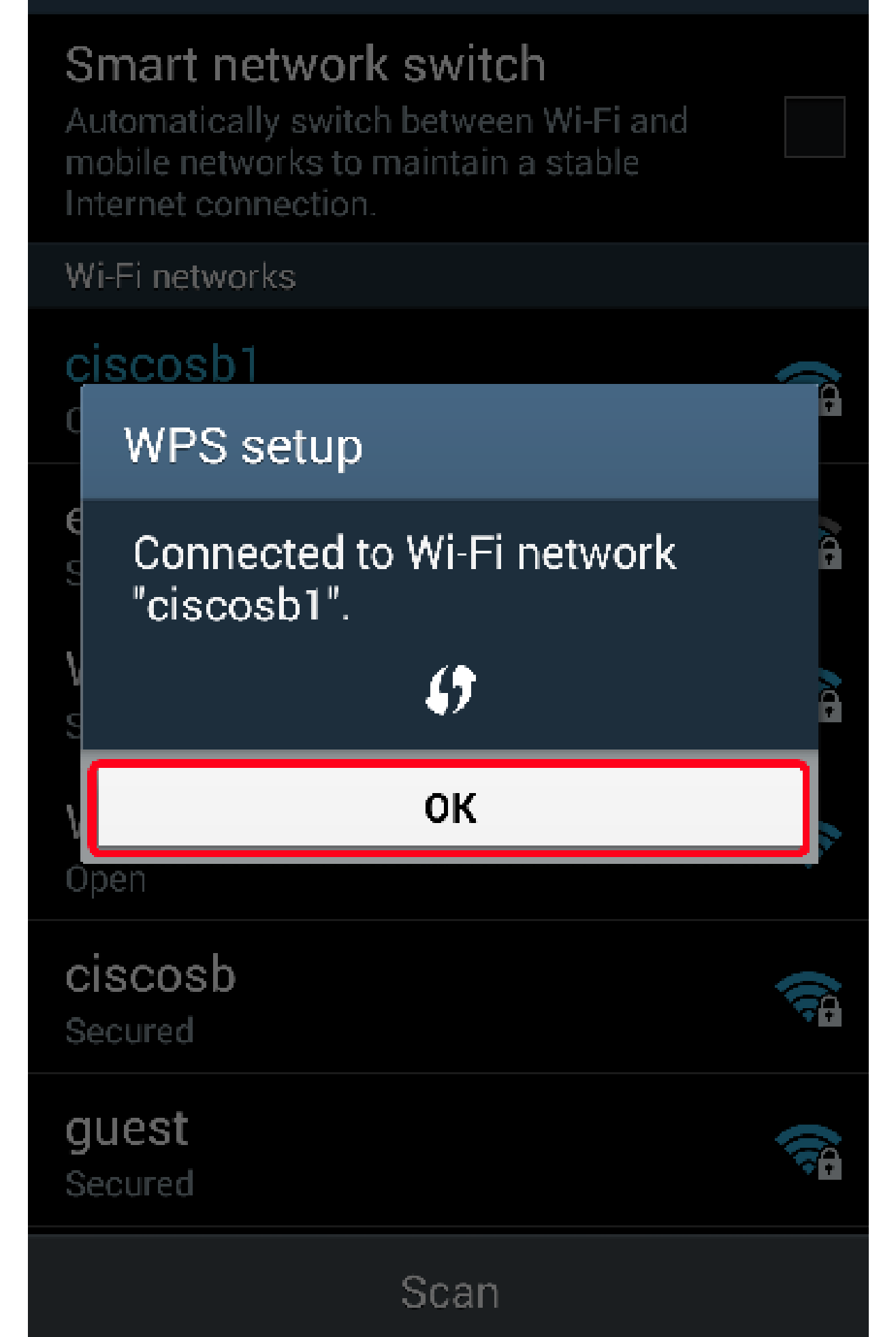

Agora você deve ter conectado o dispositivo cliente sem fio à rede usando o PIN WPS.

Conectar usando o PIN WPS do roteador

Etapa 1. Se um dispositivo cliente exigir um PIN ao se conectar via WPS, faça login no utilitário baseado na Web do roteador para obter seu PIN. Como alternativa, você pode verificar o PIN do WPS no rótulo do roteador. Ele deve ser o ícone ao lado do WPS no rótulo.

Etapa 2. Navegue até Wireless > WPS.

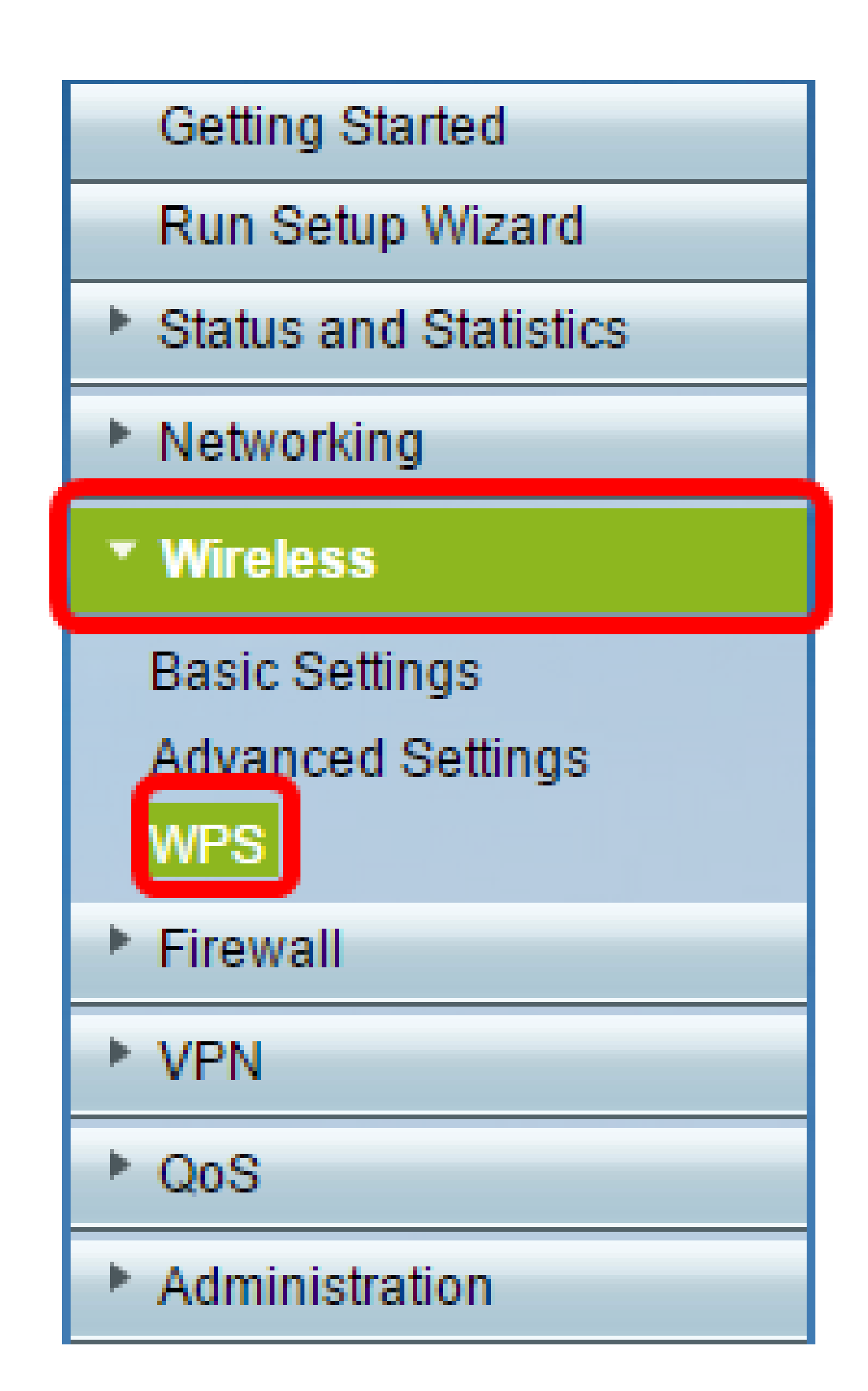

Etapa 3. Clique em Gerar e anote o PIN recém-gerado.

Observação: neste exemplo, o PIN é inserido 47108509.

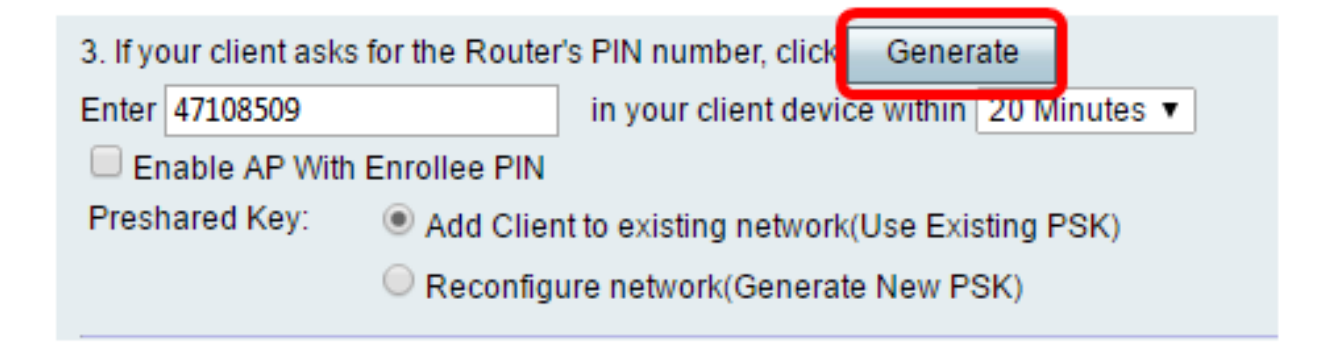

Etapa 4. (Opcional) No menu suspenso LIFE do PIN, escolha a validade desejada da chave. Quando o tempo expira, uma nova chave é negociada.

Observação: neste exemplo, 20 minutos é escolhido.

| 3. If your client asks for the Router's PIN number, click Generate |                                               |  |  |  |  |
|--------------------------------------------------------------------|-----------------------------------------------|--|--|--|--|
| Enter 47108509                                                     | in your client device within 20 Minutes 🔻     |  |  |  |  |
| Enable AP With Enrollee PIN                                        | 0(Static)                                     |  |  |  |  |
| Preshared Key: O Add Clier                                         | nt to existing network(Use Exi 1 Hour         |  |  |  |  |
| Reconfig                                                           | ure network(Generate New P 2 Hours<br>4 Hours |  |  |  |  |
|                                                                    | 8 Hours                                       |  |  |  |  |
| Wi-Fi Protected Setup Status:                                      | Unconfigured 24 Hours                         |  |  |  |  |
| Security:                                                          | WPA2-Personal                                 |  |  |  |  |

Etapa 5. No dispositivo cliente, visualize as conexões de rede disponíveis e escolha o SSID.

Nota: Neste exemplo, o dispositivo cliente será conectado ao ciscosb1.

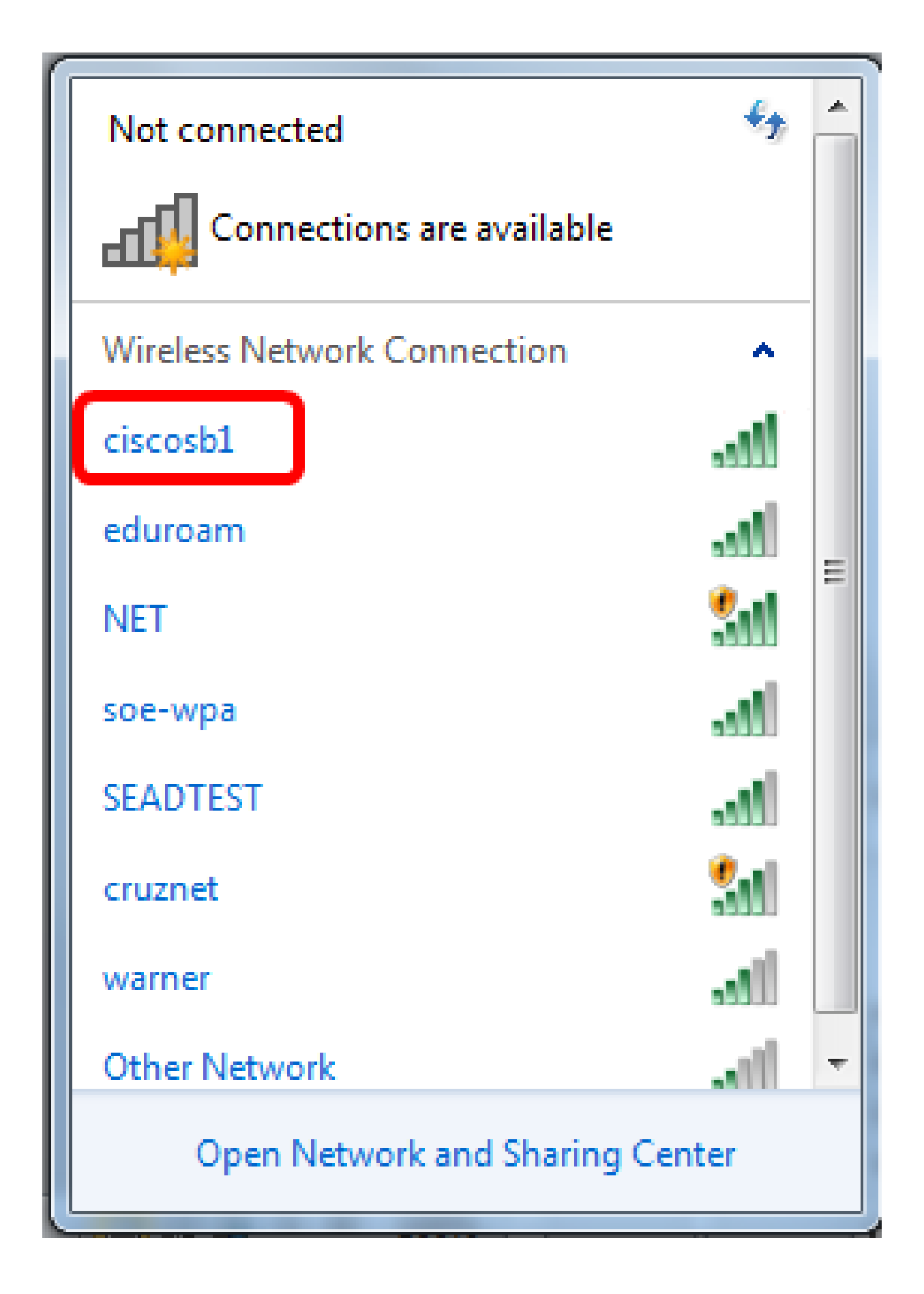

Etapa 6. Insira o PIN gerado pelo roteador.

Observação: neste exemplo, 47108509 foi gerado.

| Connect to a Network                         | _ |
|----------------------------------------------|---|
| Type the 8-digit PIN from the router display |   |
| PIN: 47108509                                |   |
| Connect using a security key instead         |   |
| Back Next Cancel                             |   |

Passo 7. Clique em Next.

| 💇 Connect t | :o a Network                        |
|-------------|-------------------------------------|
| Type the    | 8-digit PIN from the router display |
| PIN:        | 47108509                            |
| Connect usi | ing a security key instead          |
|             | Back Next Cancel                    |

Etapa 8. Verifique se o cliente ou o dispositivo sem fio se conectou com êxito à rede e confirme-o.

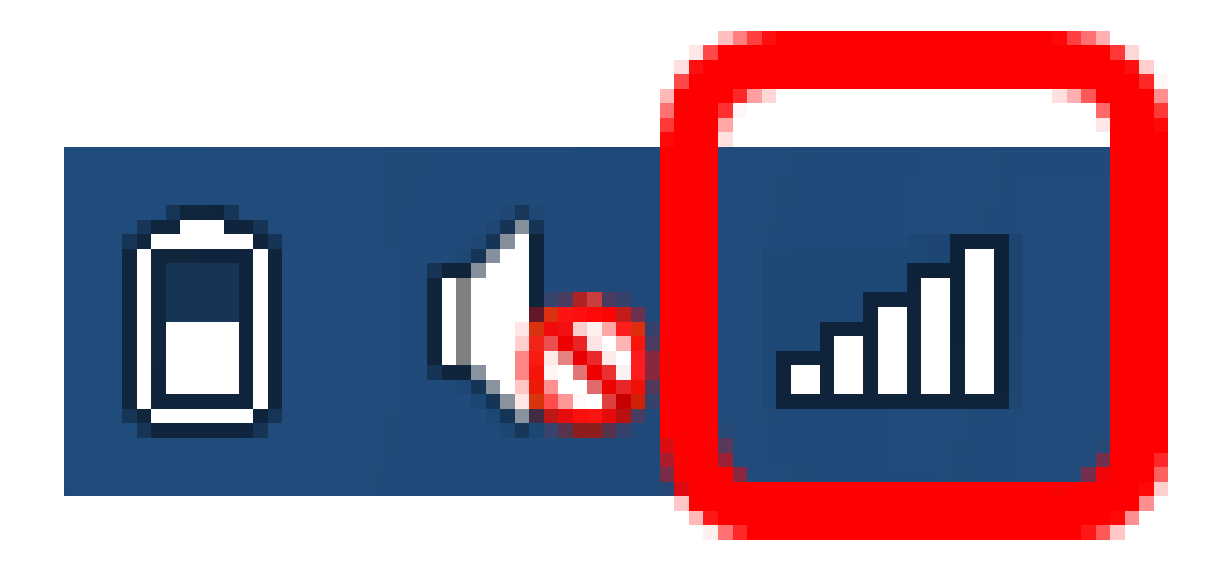

Agora você deve ter conectado o dispositivo cliente à rede usando o PIN WPS do roteador.

Exibir um vídeo relacionado a este artigo...

Clique aqui para ver outras palestras técnicas da Cisco

### Sobre esta tradução

A Cisco traduziu este documento com a ajuda de tecnologias de tradução automática e humana para oferecer conteúdo de suporte aos seus usuários no seu próprio idioma, independentemente da localização.

Observe que mesmo a melhor tradução automática não será tão precisa quanto as realizadas por um tradutor profissional.

A Cisco Systems, Inc. não se responsabiliza pela precisão destas traduções e recomenda que o documento original em inglês (link fornecido) seja sempre consultado.

### Sobre esta tradução

A Cisco traduziu este documento com a ajuda de tecnologias de tradução automática e humana para oferecer conteúdo de suporte aos seus usuários no seu próprio idioma, independentemente da localização.

Observe que mesmo a melhor tradução automática não será tão precisa quanto as realizadas por um tradutor profissional.

A Cisco Systems, Inc. não se responsabiliza pela precisão destas traduções e recomenda que o documento original em inglês (link fornecido) seja sempre consultado.